# Releasenotes Visuall 5.2:

## In het kort

- Wachtwoord vergeten scherm is geüpdatet
- Gebruikersbeheer is verder ontwikkeld wat autorisatie gemakkelijker maakt
- Bugs zijn opgelost

## Wachtwoord vergeten?

In Visuall versie 5.1 is de mogelijkheid toegevoegd om jezelf te deblokkeren d.m.v. het opvragen van een nieuw wachtwoord. In het gebruik van deze functie is naar voren gekomen dat het soms verwarrend was voor de gebruiker waar het e-mailadres ingevoerd moest worden. Daarom is er nu maar één veld waar deze ingevuld hoeft te worden:

| Nieuw wachtwoord opvragen of deblokkeren:<br>Vul hieronder uw gebruikersnaam in en klik op OK. U ontvangt binnen enkele minuten een nieuw wachtwoord per e-mail. |                          |
|----------------------------------------------------------------------------------------------------|--------------------------|
| Gebruikersnaam:                                                                                                    |                          |
|                                                                                                    | Gebruikersnaam vergeten? |
| Taal:                                                                                                    |                          |

Afbeelding 1: Het "Wachtwoord vergeten?" scherm.

Natuurlijk kunt u ook nog uw gebruikersnaam opvragen via de "Gebruikersnaam vergeten?" optie. U komt dan in een zeer soortgelijk scherm. Als u zelfs uw mail voor Visuall bent vergeten, kunt u altijd mailen naar support@visuall.nl.

# Gebruikersbeheer

In Visuall 5.1 zijn gebruikersgroepen toegevoegd die de autorisatie voor grotere groepen gebruikers versimpeld. Voeg een gebruikersgroep (in essentie een lijst van gebruikers in een mapje) toe aan de autorisatielijst van een model en iedereen in de groep is geautoriseerd.

Dit maakte gebruikersbeheer en het autoriseren voor grotere groepen gebruikers een stuk gemakkelijker, maar het verplaatsen (en verwijderen) van groepen bestaande gebruikers was nog niet mogelijk. ledere bestaande gebruiker moest apart geselecteerd en verplaatst worden. Het selecteren van meerdere gebruikers in één keer is nu toegevoegd, waardoor het omzetten van uw bestaande structuur nog vloeiender kan gaan.

Het verplaatsen gaat als volgt:

Na het selecteren van gebruikers (zie afbeelding 2) komen de verplaats en verwijderopties tevoorschijn:

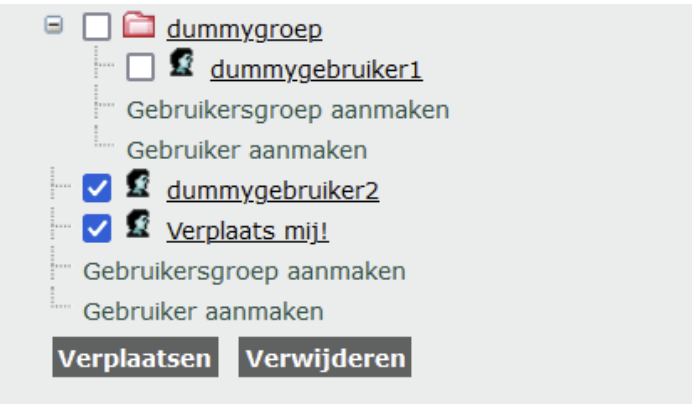

Afbeelding 2: De gebruikers zijn geselecteerd.

Kies vervolgens een gebruikersgroep uit de lijst:

#### Bestand, Gebruikers, Verplaatsen

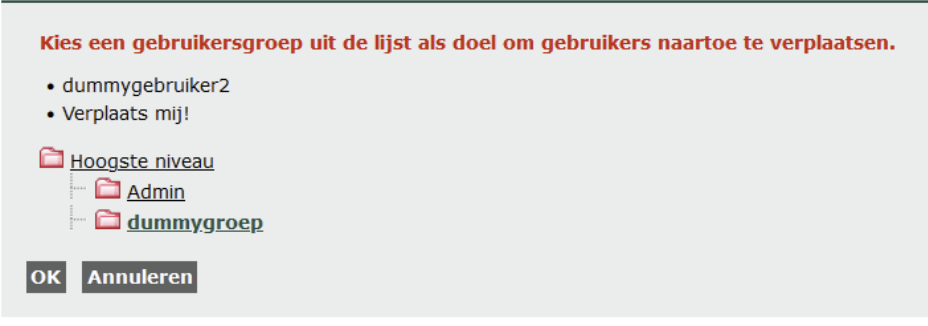

Afbeelding 3: De dummygroep is geselecteerd.

En de gebruikers worden verplaatst na het klikken op "OK":

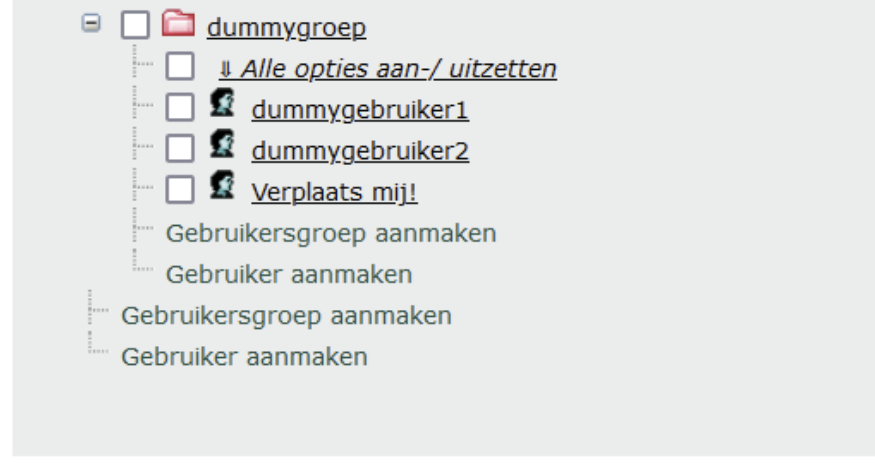

Afbeelding 4: De gebruikers zijn verplaatst.

Voor de veiligheid is het niet mogelijk om een hele gebruikersgroep te verwijderen als hier nog gebruikers onder staan. We willen voorkomen dat u per ongeluk een groep verwijderd zonder eerst te checken welke gebruikers hieronder vallen.

U kunt echter wel snel een hele groep gebruikers in één keer verwijderen. Kies dan voor de nieuwe functie "Alle opties aan-/uitzetten" (zie afbeelding 4). Hiermee kunt u snel alle gebruikers s selecteren en verwijderen. Zodra de gebruikers dan verwijderd zijn, kunt u de (lege) gebruikersgroep met zekerheid verwijderen.

#### Beveiligingsupdates

Zoals gebruikelijk zijn er beveiligingsupdates doorgevoerd. Voor meer informatie kunt u contact opnemen via <u>support@visuall.nl</u>. De veiligheid van Visuall is één van onze hoogste prioriteiten.

### Bugs zijn opgelost

Door een bug in het veld 'omschrijving' was deze niet zichtbaar als de "Indien ingevuld" optie aan stond en het veld alléén gevuld was met een afbeelding. Het bleek dat de software de afbeelding niet herkende als inhoud. Dit is in versie 5.2 opgelost!

Vindt u nog iets wat opvalt of lijkt er iets niet te kloppen? Geef dit dan door aan <u>support@visuall.nl</u>! Wij waarderen de samenwerking, samen wordt Visuall steeds beter.